# Configuration de l'imprimante matricielle

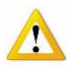

Avant de configurer le format des attestations, l'imprimante matricielle doit au préalable être installée avec le driver du constructeur adapté à la version de votre Windows (ou driver full compatible).

## 1. Ajouter les différents formats d'attestations (dans Windows)

## Ouverture de la fenêtre de configuration des formulaires

#### En Windows XP :

Démarrer > Panneau de configuration > Imprimantes et télécopieurs Fichier > Propriété du serveur (ou clic droit > Propriété du serveur)

#### En Windows Vista :

Démarrer > Panneau de configuration > Imprimantes Fichier > [Exécuter en tant qu'administrateur] > Propriété du serveur (ou clic droit > Propriété du serveur)

#### En Windows 7, 8.1 et 10 :

Démarrer > Panneau de configuration > Afficher les périphériques et imprimantes Sélectionner l'imprimante matricielle Clic sur : "Propriété du serveur d'impression"

## Création des formats d'attestation

Cocher "Créer un nouveau formulaire"

| Nom :     | Attestations GH |                           |
|-----------|-----------------|---------------------------|
| Largeur : | 12,70 cm        |                           |
| Hauteur : | 30,48 cm        | Cliquer sur "Enregistrer" |

Cocher "Créer un nouveau formulaire"

| Nom :     | Attestations D |                           |
|-----------|----------------|---------------------------|
| Largeur : | 34,01 cm       |                           |
| Hauteur : | 20,32 cm       | Cliquer sur "Enregistrer" |

## 2. Activation du format d'attestation sur l'imprimante matricielle

#### En Windows XP :

Démarrer > Panneau de configuration > Imprimantes et télécopieurs

#### En Windows Vista :

Démarrer > Panneau de configuration > Imprimantes

# En Windows 7, 8.1 et 10 :

Démarrer > Panneau de configuration > Afficher les périphériques et imprimantes

Clic droit sur l'imprimante matricielle > Options d'impression

Clic sur le bouton "Avancé..." : Taille du papier : [Attestations GH] ou [Attestations D]

# 3. Configuration du logiciel

Paramétrage > Gestion des paramètres

Onglet [Imprimantes]

Imprimante matricielle : Sélectionner l'imprimante matricielle configurée précédemment